## Gym Master Member App – Installation

The Gym Master Member App is a great tool that you can install onto your Android or iOS device. It allows you to view bookings with Arena Fitness & Boxing trainers and also view and book into all our classes (Studio 1 or Studio 2 - Boxing). You can also view your visit history as well as all your account and contact details and make changes if details need updating.

To install Gym Master onto your device (Android or iOS) please follow these steps:

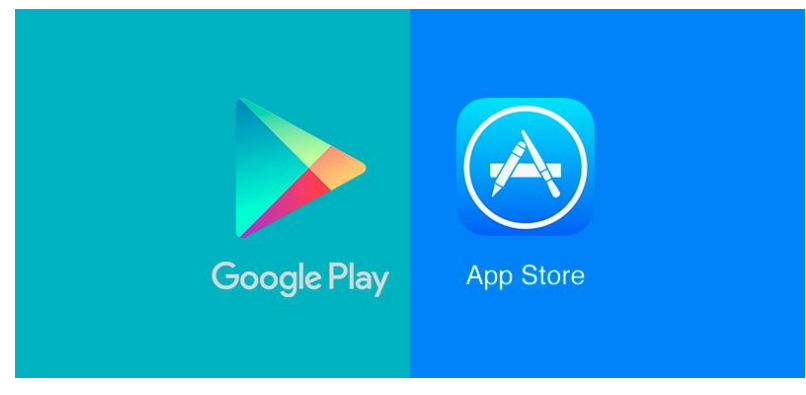

1. Navigate to your Google Play Store (Android) or App Store (iOS)

2. In the Search bar type "Gym Master Member Portal"

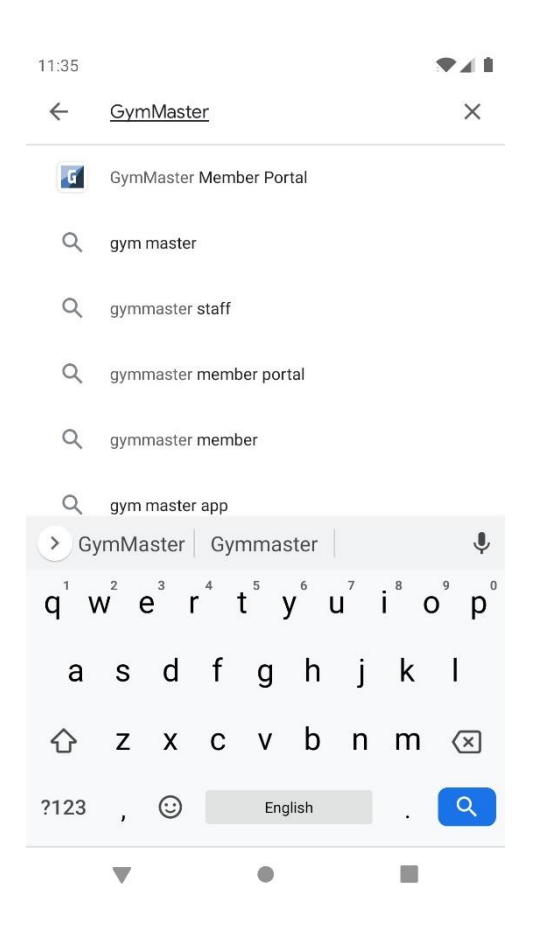

3. Download the Gym Master App

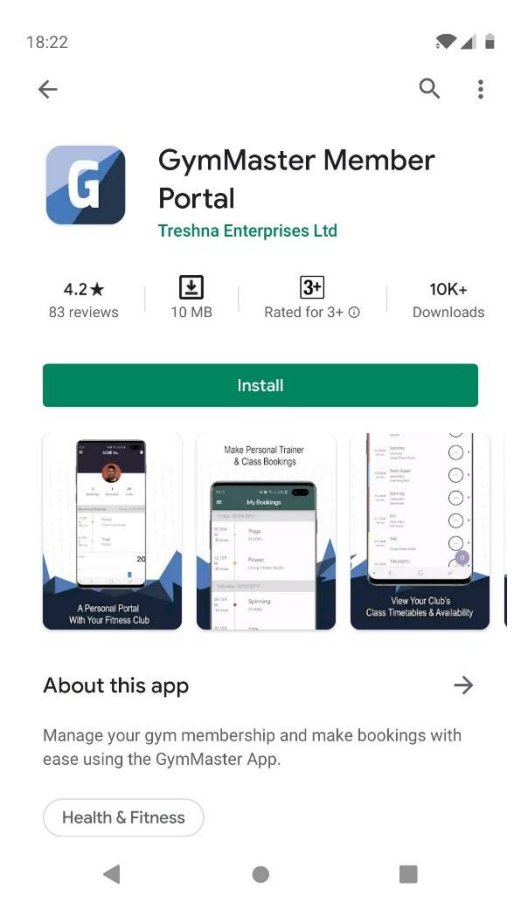

4. Launch the App once it has finished downloading and tap "forgot password' (left picture), this allows you to create your own unique Gym Master password

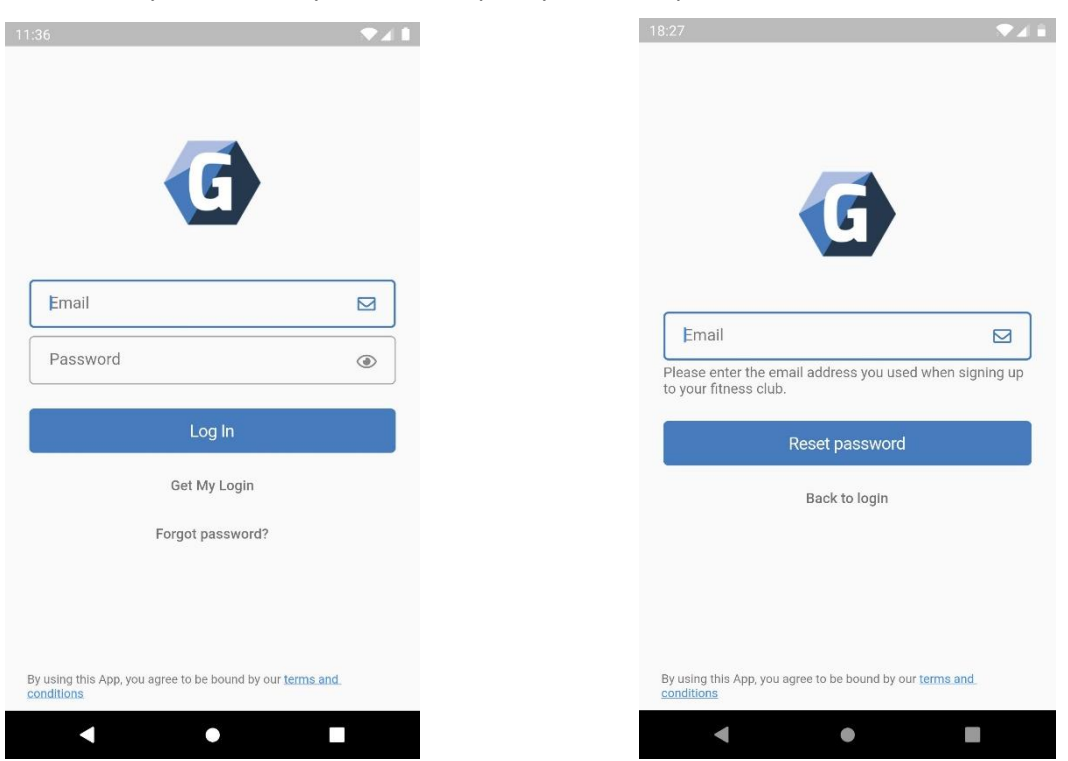

5. Once you have created your password you are finished and can now log in, which will bring you to the home page of the App

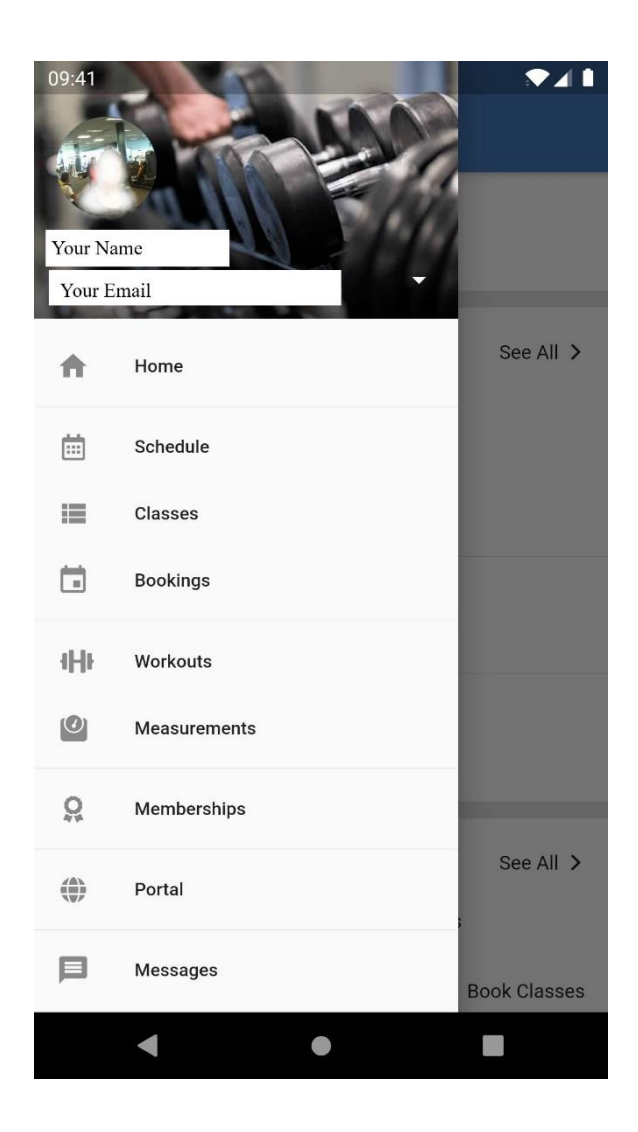

## Gym Master App

## How To Book Into A Class

The Gym Master Apps main features is viewing and booking into the Arena Fitness & Boxings class timetable. The App has all the information about the class such: Location of the class within the facility, time and how long the class is and even which trainer is taking each class.

(You will first need to have installed Gym Master onto your Android or iOS device, please see "Gym Master App – Installation" if you have not installed the application to your device.)

To view and book into a Class with Arena Fitness & Boxing please follow these steps:

1. Log into the Apps Home Page and Tap the 3 horizontal lines in the top left corner of the screen (green circle for reference).

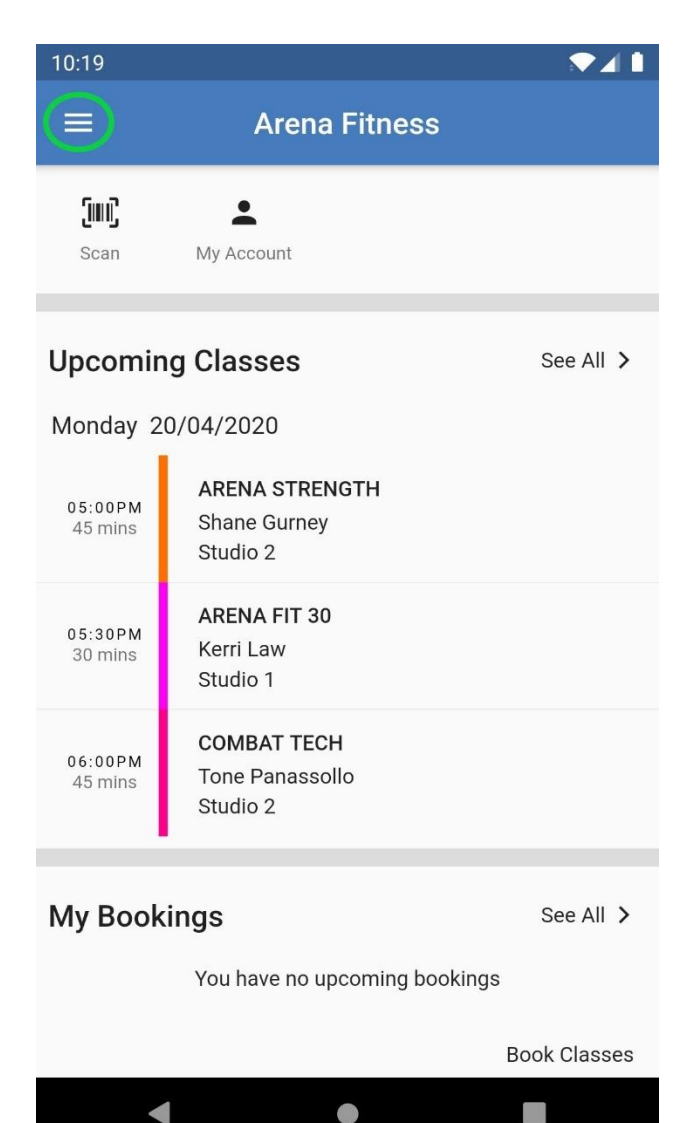

 After step one you will have a side panel pop up with all the options the app has available to you. In the side panel there are two options to view classes which are: Schedule or Bookings. For this tutorial we will click "Schedule" as it is easier to navigate.

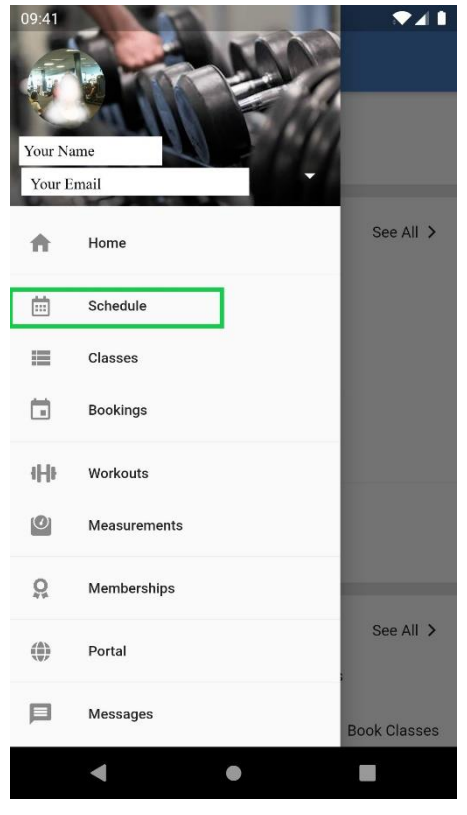

3. In the "Schedule" Page you can see all the classes, location, trainer taking the class and time of class. To book into the class you simply tap the class on the Schedule. For this example, we will use Arena Fit 30 (green circle).

| ≡ Schedule |                                                                  |                                               |   |  |  |
|------------|------------------------------------------------------------------|-----------------------------------------------|---|--|--|
| A          | ll Classes 🔻                                                     | April 27 👻                                    |   |  |  |
| Time       | Monday 27/04/2020                                                | Tuesday 28/04/2020                            | ٧ |  |  |
| 05:45 AN   | ARENA FIT 30<br>Studio 1<br>Jordan Campbell<br>05:45AM - 06:30AM | )                                             |   |  |  |
| 06:00 AM   | COMBAT FIT<br>Studio 2<br>06:00AM - 06:45AM                      |                                               |   |  |  |
| 09:00 AM   | COMBAT FIT<br>Studio 2<br>Tone Panassolio<br>09:00AM - 09:45AM   |                                               |   |  |  |
| 09:30 AM   | VITALIZE<br>Studio 1<br>Jordan Campbell<br>09:30AM - 10:15AM     |                                               |   |  |  |
| 04:00 PM   |                                                                  | COMBAT YOUTH<br>Studio 2<br>04:00PM - 04:45PM |   |  |  |
| 05:00 PM   | ARENA STRENGTH<br>Studio 2<br>Shane Gurney<br>05:00PM - 05:45PM  | COMBAT FIT<br>Studio 2<br>05:00PM - 05:45PM   |   |  |  |
| 05:30 PM   | ARENA FIT 30<br>Studio 1                                         |                                               | 1 |  |  |

4. You will be taking to the Class Page in which you can see all the details about the class and now have the ability to book. Click "Book".

| ÷ | ARENA FIT 30                                             | Û |
|---|----------------------------------------------------------|---|
|   | Jordan Campbell                                          |   |
| Ē | <b>Monday 27/04/2020</b><br>Date                         |   |
|   | 05:45AM - 06:30AM<br>Time                                | ¢ |
| • | Arena Fitness<br><sup>Club</sup><br>Studio 1<br>Location |   |
| ÷ | <b>\$0.00</b><br>Per session                             |   |
|   | Book Now                                                 |   |

5. Once you have booked the class navigate back to the Home Page side panel (see step 2) and tap "Bookings". The booking page will show all the class bookings you have made.

| Æ                 |              |              |  |                    | My Bookings              |   |
|-------------------|--------------|--------------|--|--------------------|--------------------------|---|
| X                 |              |              |  | Monday 27/0        | 04/2020                  |   |
| Your Na<br>Your E | ame          |              |  | 05:45AM<br>45 mins | ARENA FIT 30<br>Studio 1 |   |
| <b>A</b>          | Home         | See All >    |  |                    |                          |   |
|                   | Schedule     |              |  |                    |                          |   |
| :==               | Classes      |              |  |                    |                          |   |
|                   | Bookings     |              |  |                    |                          |   |
| ιHι               | Workouts     |              |  |                    |                          |   |
| 0                 | Measurements |              |  |                    |                          |   |
| <u>Q</u>          | Memberships  |              |  |                    |                          |   |
|                   | Portal       | See All >    |  |                    |                          |   |
| 卪                 | Messages     | Book Classes |  |                    |                          | + |

 In this tutorial we only have the one class however when you use the App you may have booked multiple classes. To view specific classes simply tap the class in the "My Bookings" Page.

| $\equiv$ My Bookings                        |   | ÷                 |
|---------------------------------------------|---|-------------------|
| Monday 27/04/2020                           |   |                   |
| 05:45AM<br>45 mins ARENA FIT 30<br>Studio 1 |   |                   |
|                                             |   | ARENA FIT 30      |
|                                             |   | Jordan Campbell   |
|                                             |   | Monday 27/04/2020 |
|                                             |   | 05:45AM - 06:30AM |
|                                             |   | Studio 1          |
|                                             |   |                   |
|                                             |   | Cancel Booking    |
|                                             | + |                   |

7. If you no longer wish to participate in a class simply click "Cancel Booking" and tap "Yes" when the prompt appears.

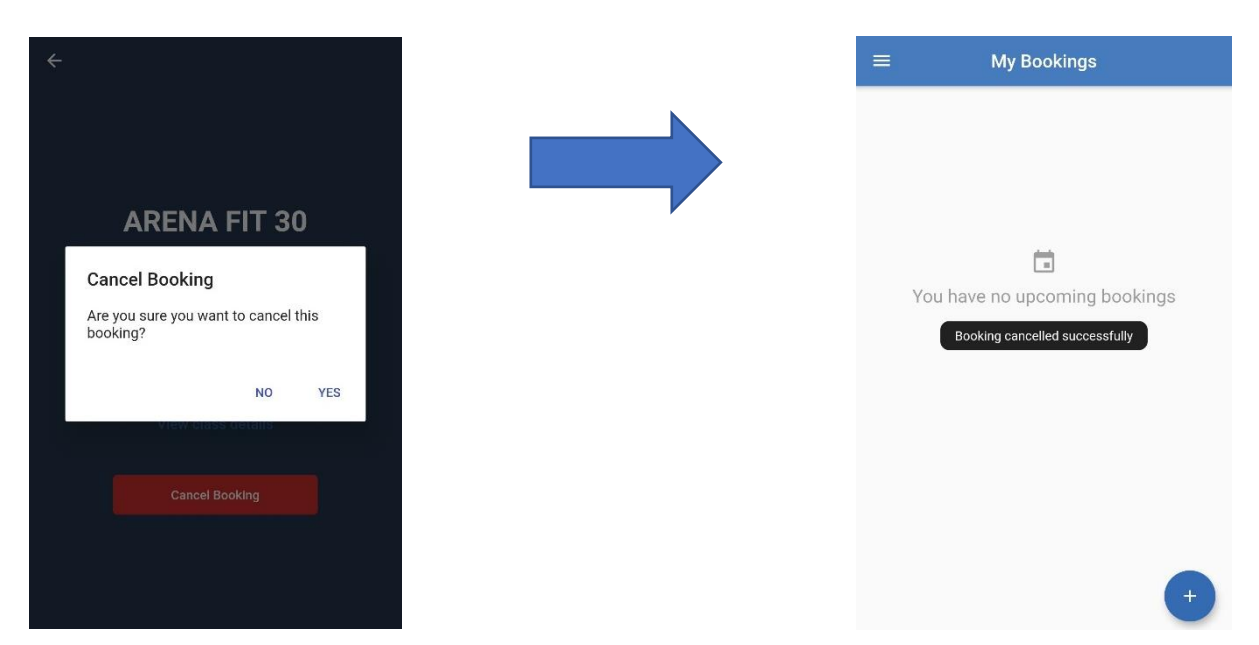

You are now able to view, book and cancel booked classes with the Arena Fitness & Boxing Gym Master App. You can book classes weeks in advance by tapping the date (see Step 3, in this example it is set to the week of April 27).